## **EAS Document 3**

TFT Specific Configuration:

- See the manual for details. Below is information that isn't included or may not be clear.
- You can enter more than one CAP server URL by using a semicolon as delimiter
- As of this date, it doesn't have native support for mystateusa... you need to contact support and they'll tweak the firmware with your specific login info, then you basically just enter the cap server info as:https://apps.fema.gov;http://mystateusa.com and the underlying firmware will automatically enter login info as needed.
- Contact Darryl Parker (dparker@tftinc.com) and provide him with the username and password that MyStateUSA provided you. He will arrange for the customized software for your Cap converter box.
- Make sure you configure the "Geocodes" (their term for FIPS codes) in the Filter section. Otherwise your log will fill up with alerts from all over the country!
- "The print out tape just states that it is from the CapCon but from the format you can tell which server it is from. You can also look at the CapCon daily log to get more information."